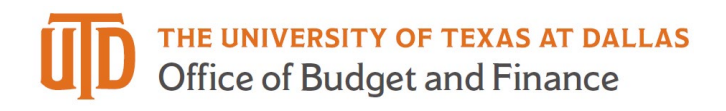

## **PeopleSoft Missing Receipt Request Quick Guide**

- 1. Log into Gemini
- 2. Select the **Forms** tile

| Forms |
|-------|
|       |

3. Select "Missing Receipt Request"

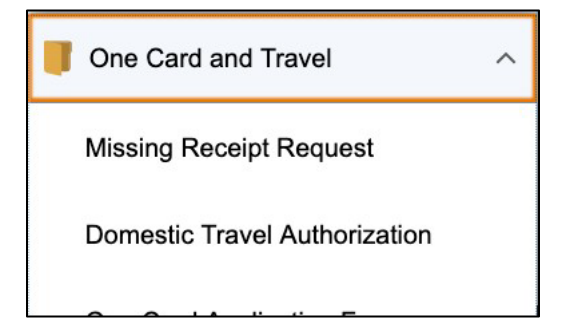

- 4. Select "Add New Value"
- 5. Request Type
  - a. Lost Receipt No receipt is available at all
  - b. Non-Itemized Receipt A receipt was obtained, but doesn't have items listed separately
- 6. User ID The user you are submitting the form for, or yourself if submitting for yourself
- 7. Department The employee's department for the reimbursement
- 8. Vendor Name Name of the receipt vendor
- 9. Amount Total amount of the charge/receipt you are submitting for
- 10. Date of Transaction the date the transaction occurred
- 11. Read and Agree to the Submission Agreement
- 12. Save
- 13. Submit